## モデムドライバのインストール

## Windows7版

(C) Copyright 2009 Japan Communications Inc. All rights reserved.

## ●モデムドライバのインストール

┨ スタートメニューの「コントロールパネル」を開き、表示方法から「大きいアイコン」を選択します。

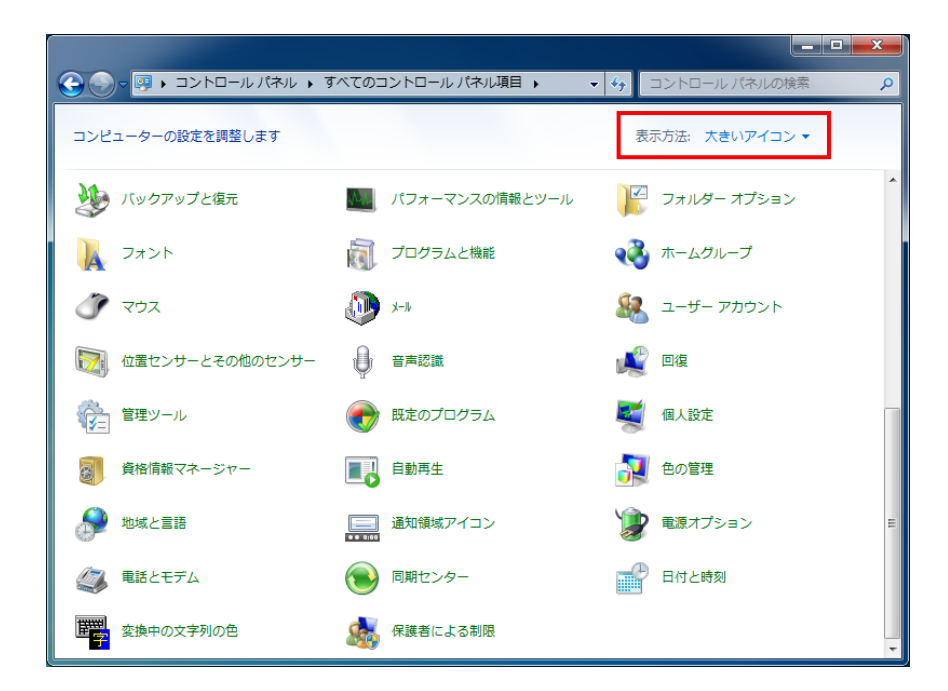

## **2**「電話とモデム」をクリックします。

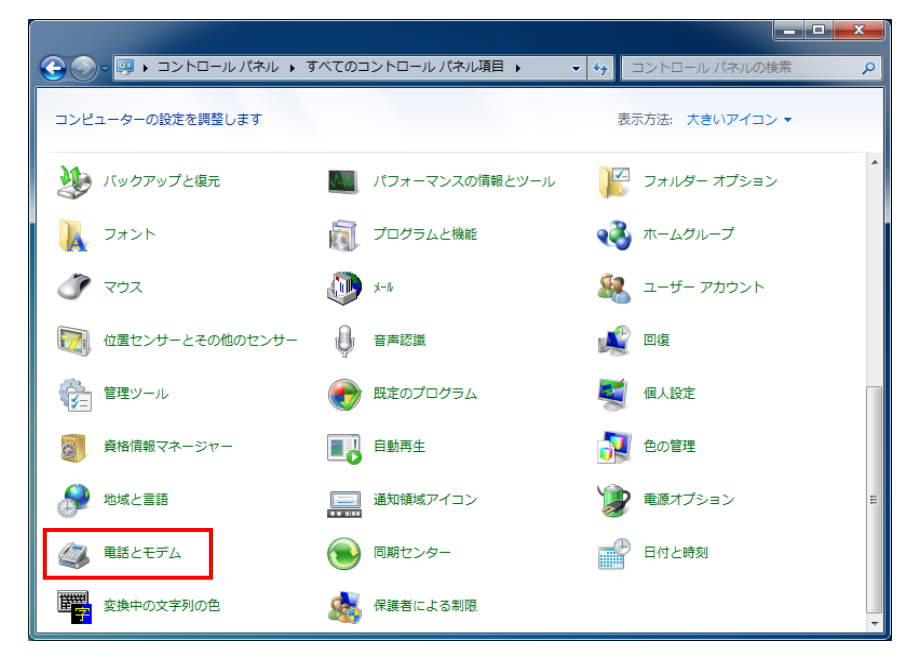

<sup>(</sup>C) Copyright 2009 Japan Communications Inc. All rights reserved.

3 「電話とモデム」ウィンドウが表示されたら、「モデム」タブを選択し、【追加】ボタンをクリック します。

| 🍛 電話とモデム      |                          |
|---------------|--------------------------|
| ダイヤル情報 モデム 詳細 | 設定                       |
| 🧼 次のモデムがイ     | ッストールされています( <u>M</u> ): |
| モデム           | 接続先                      |
|               |                          |
|               |                          |
|               |                          |
|               |                          |
|               |                          |
|               |                          |
|               | 「                        |
|               |                          |
|               | OK キャンセル 適用(A)           |

4 「ハードウェアの追加ウィザード」が表示されたら、「モデムを一覧から選択するので検出しない」に

| 新しいモデムのインストール<br>モデムの自動検出を実行しますか?<br>モデムの検出を行います。始める前に、次のことを確認してください:<br>1. モデムの電源が入っている。 |
|-------------------------------------------------------------------------------------------|
| モデムの検出を行います。始める前に、次のことを確認してください。 1. モデムの電源が入っている。                                         |
| モデムの検出を行います。始める前に、次のことを確認してください。<br>1. モデムの電源が入っている。                                      |
| 1. モデムの電源が入っている。                                                                          |
| (ポートにケーブルで接続されている場合)                                                                      |
| 2. モデムを使用していたプログラムが<br>すべて終了している。                                                         |
| 準備ができたら、D欠ヘ】をクリックしてください。                                                                  |
| ▼ モデムを一覧から選択するので検出しない(①)                                                                  |
|                                                                                           |
|                                                                                           |
|                                                                                           |
|                                                                                           |
|                                                                                           |
|                                                                                           |
| < 戻る(B) 次へ(N) > キャンセル                                                                     |

チェックを入れ、【次へ】ボタンをクリックします。

(C) Copyright 2009 Japan Communications Inc. All rights reserved.

5 すべてのデバイスの一覧を自動で取得します。そのままお待ちください。

| ハード      | ハードウェアの追加ウィザード                                                              |  |  |
|----------|-----------------------------------------------------------------------------|--|--|
| 新し       | 新しいモデムのインストール                                                               |  |  |
|          |                                                                             |  |  |
|          |                                                                             |  |  |
|          | モデムの製造元とモデルを選んでください。モデムが一覧にない場合、またはインストール ディスクをお持ちの場合は、「ディスク使用」をクリックしてください。 |  |  |
|          |                                                                             |  |  |
|          |                                                                             |  |  |
| (すべ      | てのデバイスの一覧を取得しています)                                                          |  |  |
|          |                                                                             |  |  |
|          |                                                                             |  |  |
|          | ディスク使用(出)                                                                   |  |  |
|          |                                                                             |  |  |
|          |                                                                             |  |  |
|          |                                                                             |  |  |
|          |                                                                             |  |  |
| <u> </u> |                                                                             |  |  |
|          | < 戻る(B) 次へ(M) ><br>キャンセル                                                    |  |  |

6 デバイスの一覧が表示されたら、[製造元]「NetIndex」と [モデル]「NetIndex BMN13U-J」を

選択し、【次へ】ボタンをクリックします。

| ハードウェアの追加ウィザード                                                              |
|-----------------------------------------------------------------------------|
| 新しいモデムのインストール                                                               |
| モデムの製造元とモデルを選んでください。モデムが一覧にない場合、またはインストール ディスクをお持ちの場合は、「ディスク使用」をクリックしてください。 |
| 製造元 ▲<br>(標準モデムの種類)<br>Honda Electron<br>NetIndex Seiko Instruments Inc. ▼  |
| ▲ このドライバーはデジタル署名されていません。<br>ドライバーの署名が重要な理由                                  |
| < 戻る(B) 二次へ(N) > キャンセル                                                      |

7 「選択したポート」にチェックを入れ、【次へ】ボタンをクリックします。

| ハードウェアの追加ウィザー                         | -۴                                                                                          |
|---------------------------------------|---------------------------------------------------------------------------------------------|
| <b>新しいモデムのインストー</b> ム<br>モデムをインストールする | <b>ル</b><br>5ポートを選択してください。                                                                  |
|                                       | 選択されたモデム:<br>NetIndex BMN13U-J<br>どのポートにインストールしますか?<br>○ すべてのポート(A)<br>○ 選択したポート(S)<br>COM5 |
|                                       | < 戻る(B) ) 次へ(N) > キャンセル                                                                     |

8【完了】ボタンをクリックします。

| ハードウェアの追加ウィザード                   |                                                                                                    |  |
|----------------------------------|----------------------------------------------------------------------------------------------------|--|
| <b>新しいモデムのインスト</b><br>モデムのインストール | ー <b>ル</b><br>が完了しました。                                                                                                    |  |
|                                  | モデムは正常にセットアップされました。<br>設定を変更する場合は、コントロール パネルの [電話とモデムのオプシ<br>む〕をダブルクリックし、モデム」 タブをクリックします。 次にこのモデムを<br>選択し、 しつパティ] をクリックしてください。 |  |
|                                  | < 戻る(B) <b>売7</b> キャンセル                                                                                                    |  |

(C) Copyright 2009 Japan Communications Inc. All rights reserved.